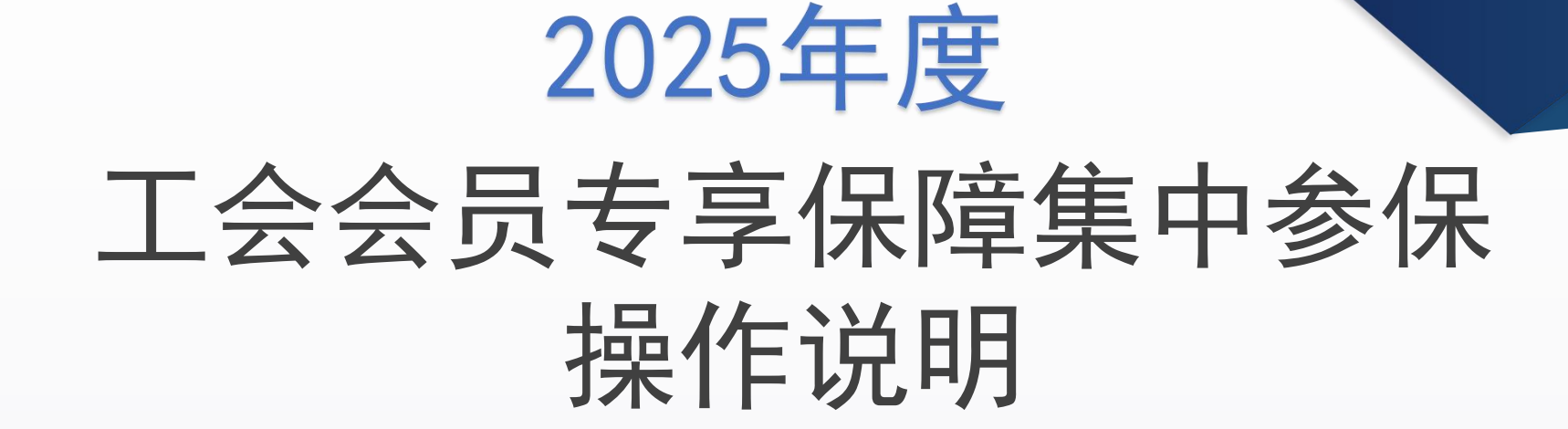

—— 系统登录 | 业务工作台 | 集中参保流程 | ——

2024年10月

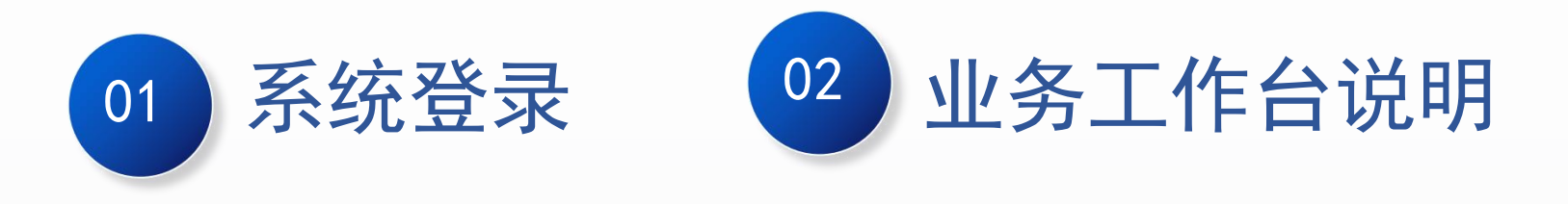

# 目录 CONTENTS

03 基层工会参保说明 (会员卡参保、社保卡参保)

常见问题

05

04 二级工会、区局(产业)工会操作说明

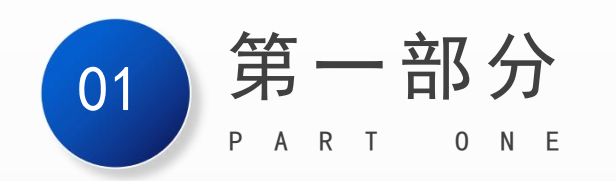

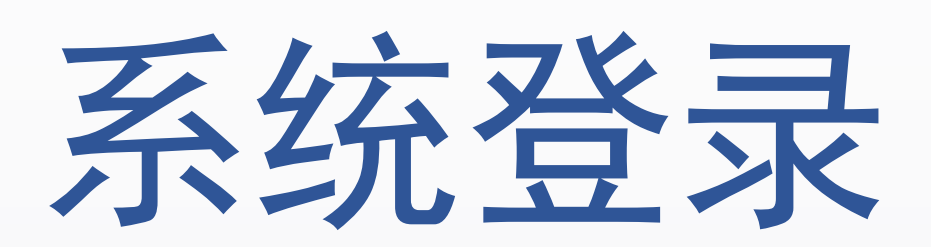

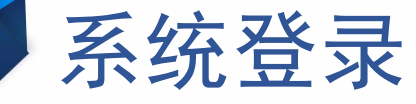

#### 打开 Google Chrome 浏览器,登录网址: https://zzgl.shzgh.org 在页面中输入账号、密码、验证码,点击"登录"。(如果使用360浏览器,需设置为极速模式)

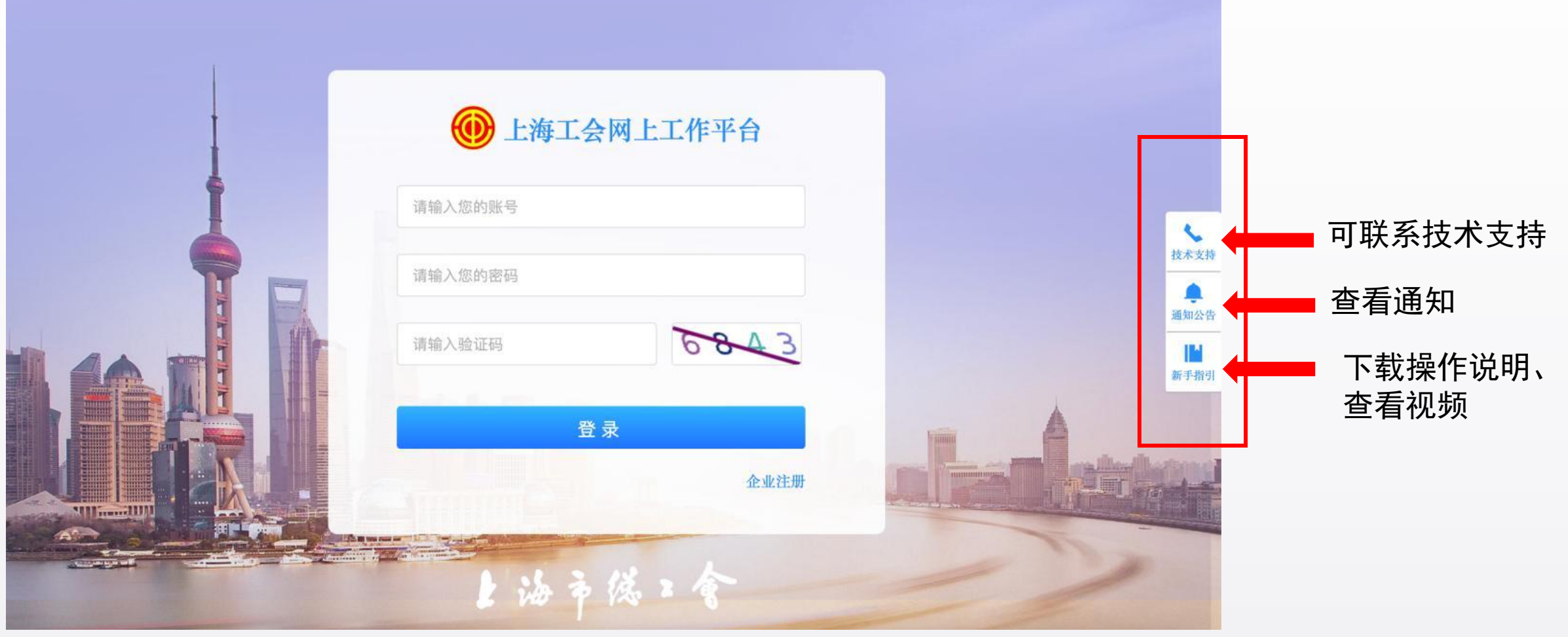

#### \*: (已成立工会)如果忘记帐号或密码,请联系上级工会进行帐号找回或密码重置

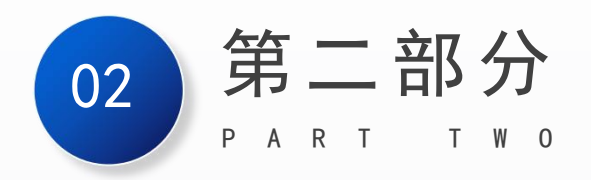

# 业务工作台说明

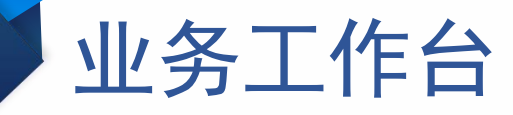

| 💮 上海工会网上工作平台                                 | Ξ           |             |            | 1 业务工作台 | 三 消息提醒 欢迎您,王- 🤇 |
|----------------------------------------------|-------------|-------------|------------|---------|-----------------|
| ▲ 首页                                         | ▶上海市总工会     |             |            |         |                 |
|                                              |             |             |            |         |                 |
| ❤ 会员管理 ✓                                     | 736454      | 0           | 52701      |         | 90356           |
| ◆系统管理 ~~~ ~~ ~~ ~~ ~~ ~~ ~~ ~~ ~~ ~~ ~~ ~~ ~ | 会员数         |             | 基层工会组织数    |         | 覆盖企业数           |
|                                              |             |             |            |         |                 |
|                                              | 入会人数统计图本周共计 | 十入会人数 23593 | 今日 本周 本月 🕒 | 开始日期 至  | 结束日期            |
|                                              |             |             |            | 新增      | 1 原有 新增激活电子会员证数 |
|                                              | 1,000,000   |             |            |         |                 |
|                                              | 800,000     |             |            |         |                 |
|                                              | 600,000     |             |            |         |                 |

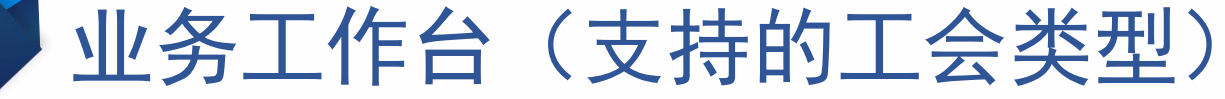

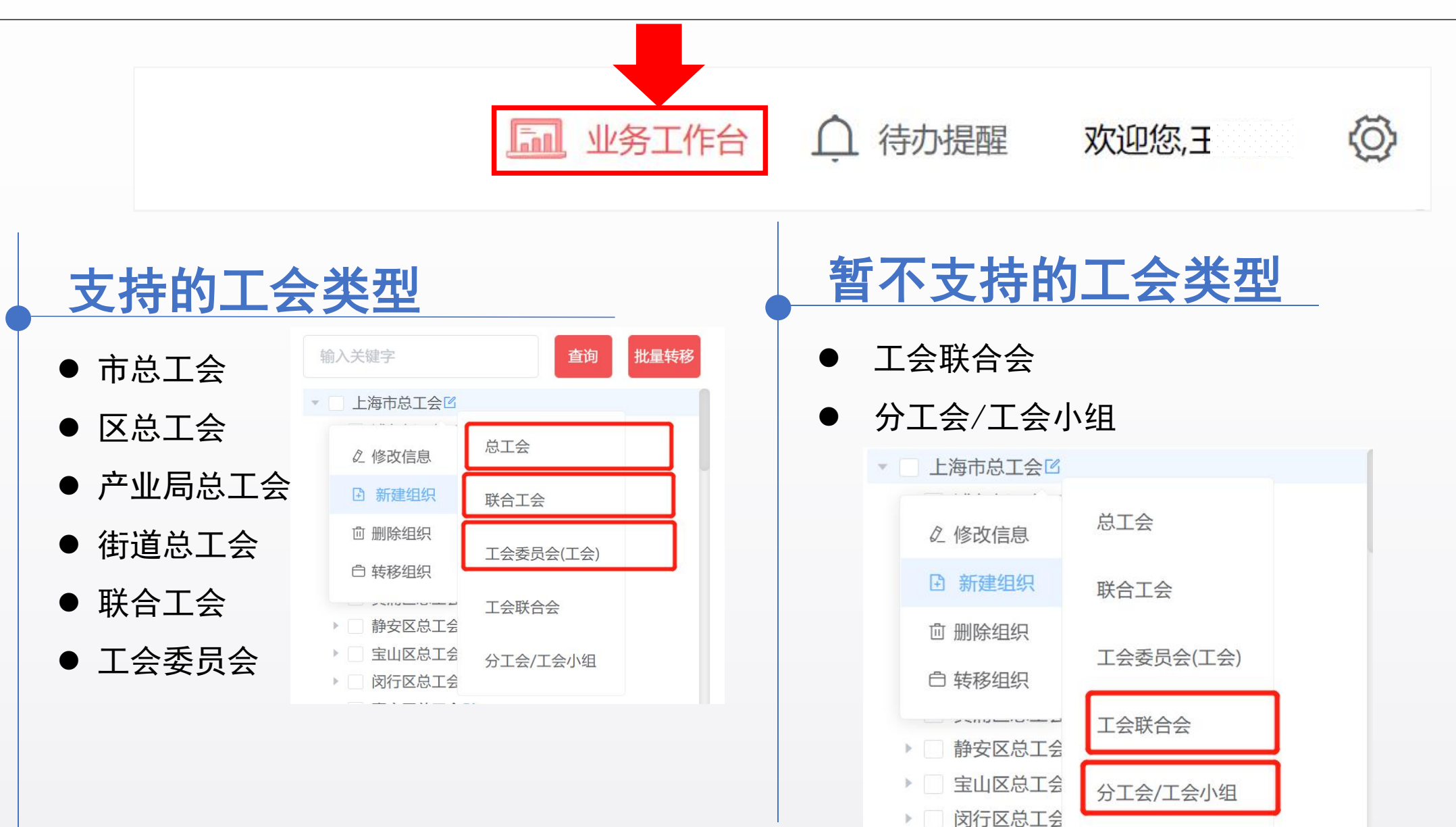

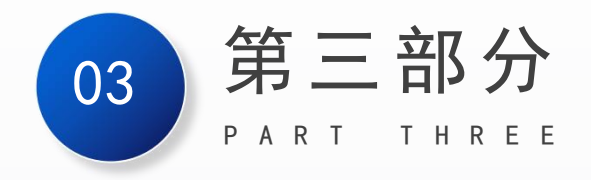

# 基层工会参保说明

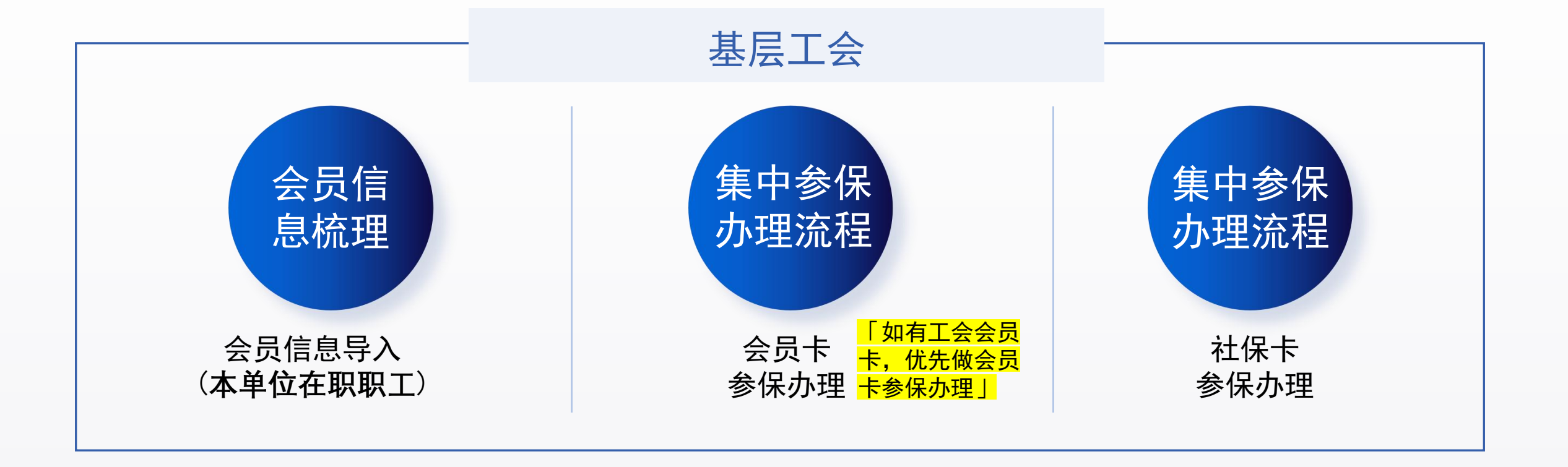

# 10 3.1 会员信息导入

# 1. 点击"会员管理"→"会员信息"→"批量导入"→下载模板 **导入Excel模板里:**↓ ①. 工作单位详细地址请填写超过6个汉字且少于20个汉字(如果要办理工会会员卡,请必填); ②. 手机号码不要重复;

2. 点击"批量导入"→"导入会员"→请<mark>选择关联企业类(选择单位)</mark>→确定导入

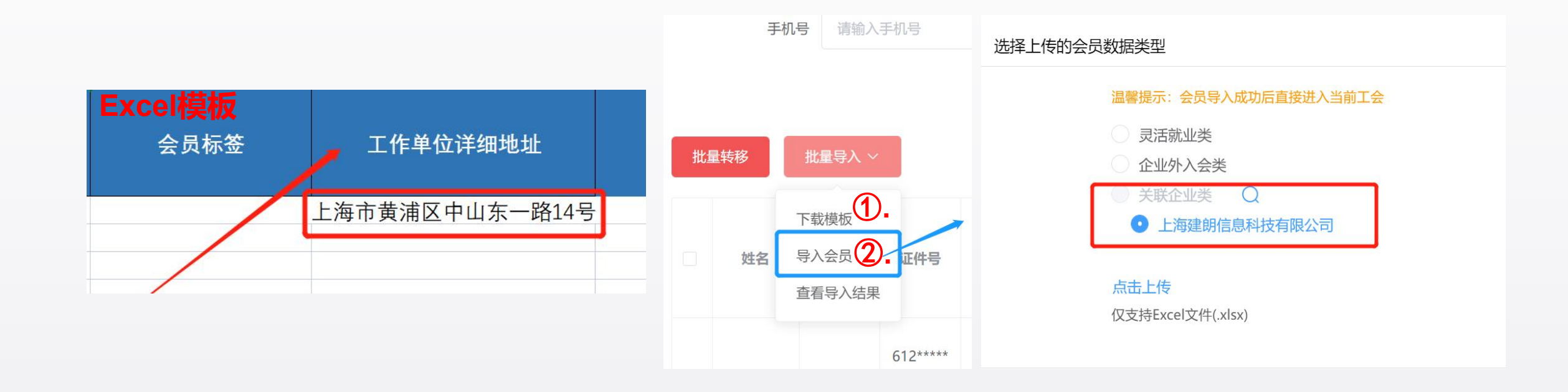

# 11 3.3 集中参保办理流程

#### 登录"上海工会网上工作平台",点击右上角"业务工作台"

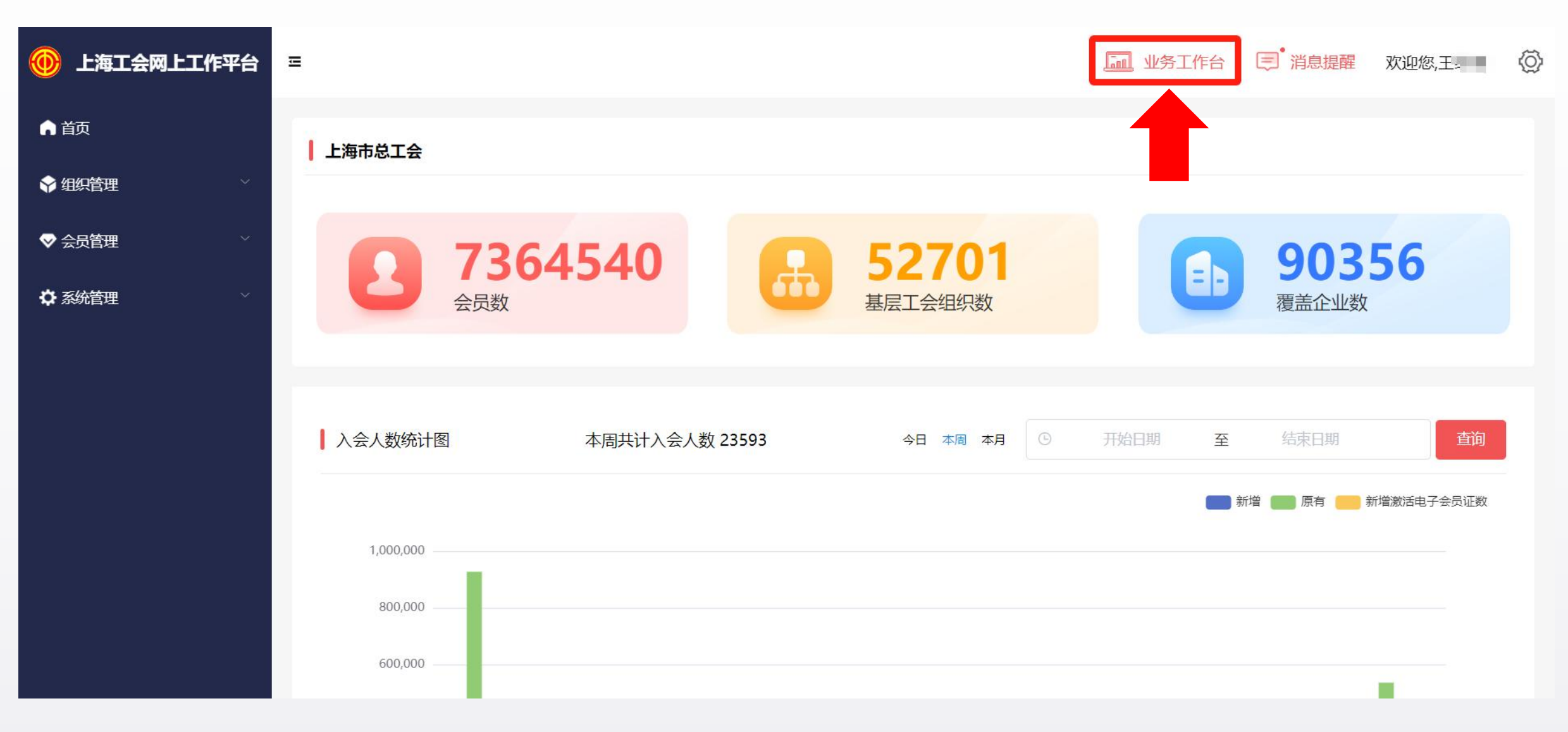

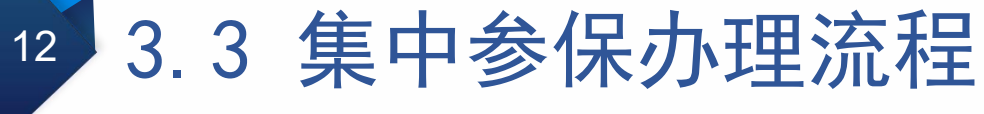

点击"会员服务卡管理"模块

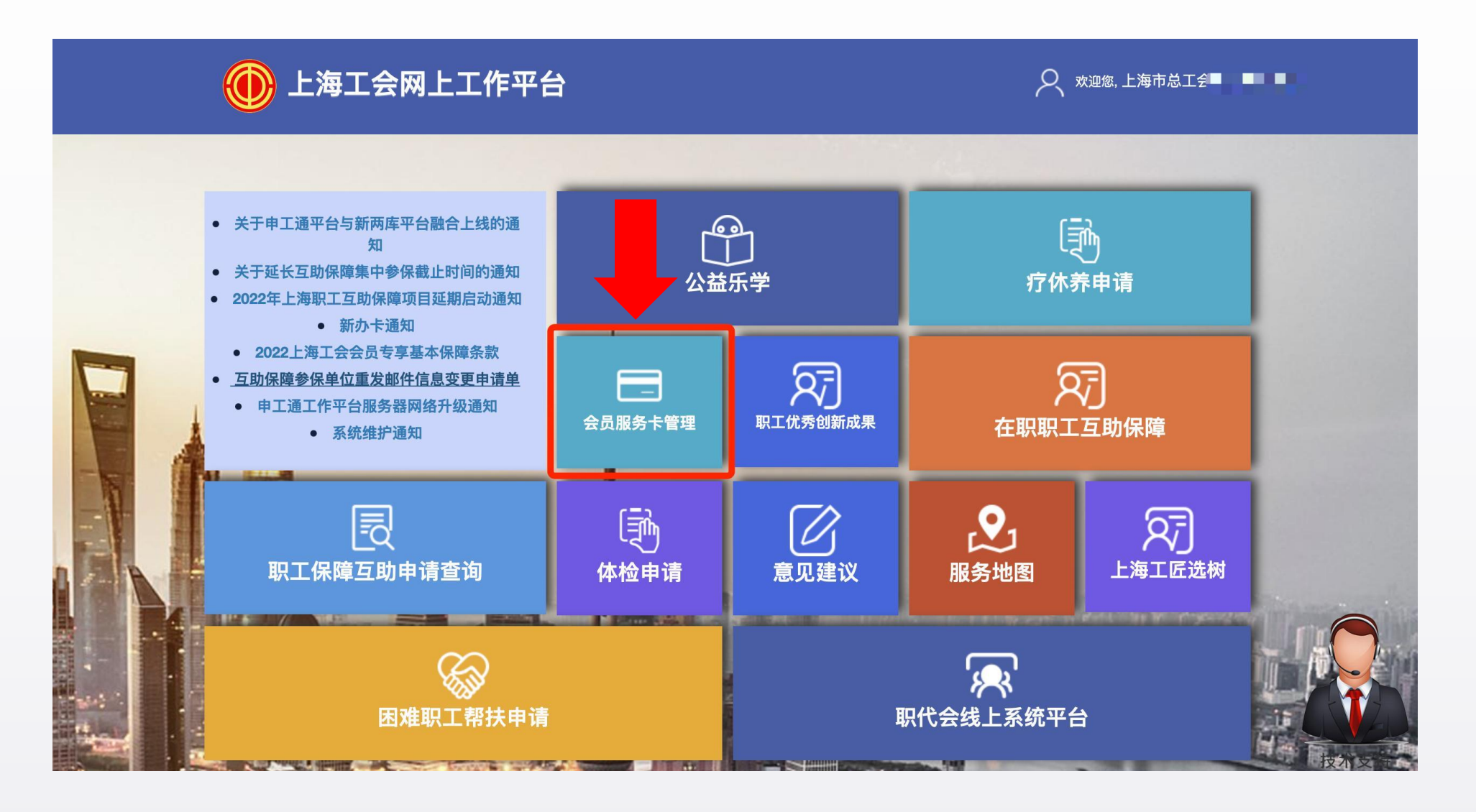

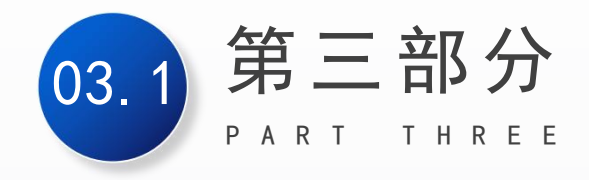

# 基层工会参保说明 (会员卡集中参保)

# 14 3.1.1 办理会员服务卡(注意事项)

| 会员服务卡管理      |             |                                |                     |             |               |                                         |        |
|--------------|-------------|--------------------------------|---------------------|-------------|---------------|-----------------------------------------|--------|
| 1 注 卡片信息管理   | 企业内存        | 上<br>王<br>职<br>职<br>工<br>集     | 体办卡:                |             |               |                                         |        |
| :三 待办会员列表    | 1. "卡片      | ├信息管理                          | " · 此列表             | 仅显示企        | 业内的职工         | ,灵活就业类和个                                | 下业外入   |
| :三 办卡批次管理    |             |                                |                     |             |               | , , , , , , , , , , , , , , , , , , , , |        |
| :            | 云入贝         | ѶѿӅ҄҉                          |                     |             |               |                                         |        |
| : 社保卡参保信息管理  | 2. "待办      | 协会员列表                          | ":请 <mark>一一</mark> | ·核对职工的      | 的证件到期         | 日是否准确(确保                                | 录系统上   |
| : 参保信息查询     | 和用户订        | 正件上的证                          | 件到期日一               | ·致),如       | 需修改,请         | 点击「修改证件到                                | 則期日」   |
| 会员服务卡管理 (1)  |             |                                |                     |             |               |                                         |        |
| :三 卡片信息管理    | 证件号码        |                                | 信息                  | 校验状态 全部     | ~             |                                         | Q搜索    |
| 2. 三 待办会员列表  | 及未校验会员 待办会员 | 进; <b>30</b> 人; 校验通过: <b>3</b> | 0人;未通过:0人。(请        | 移除校验未通过及未校验 | 的会员, 才能进行提交办卡 | • )                                     | C III- |
| :三 办卡批次管理    | 证件类型        | 证件号码                           | 加入待办时间              | 证件到期日       | 信息校验结果        | 操作                                      |        |
|              | 身份证         | 4128 *** *** 0026              | 2021-08-25 16:39    | 2033-01-01  | 已通过           | ● 查看详情 前移除 『修改证件                        | 到期日    |
| 会员卡参保信息管理    | 身份证         | 4305 *** *** 7357              | 2021-12-23 10:36    | 2026-02-13  | 已通过           | ● 查看详情 ◎ 移除                             | 到期日    |
| :二 计保上发促信息管理 | 身份证         | 4113 *** *** 2850              | 2021-12-23 10:36    | 2035-12-27  | 已通过           | ● 查看详情                                  | 到期日    |
|              | 身份证         | 3101 *** *** 4519              | 2021-12-23 10:36    | 2031-08-08  | 已通过           | ● 查看详情 @ 移除 @ 修改证件                      | 到期日    |
| :三 参保信息查询    | 身份证         | 4115 *** *** 8011              | 2021-12-23 10:36    | 2035-08-07  | 已通过           | ● 查看详情 前 移除                             | 到期日    |

### 3.1.2 会员卡集中参保(名单确认)

若本单位有未缴纳社保的会员,即人保状态为"待确认"的会员,需经办人进行人工确认。请点击 "会员卡参保信息管理"→"集中参保待确认名单" 按钮。

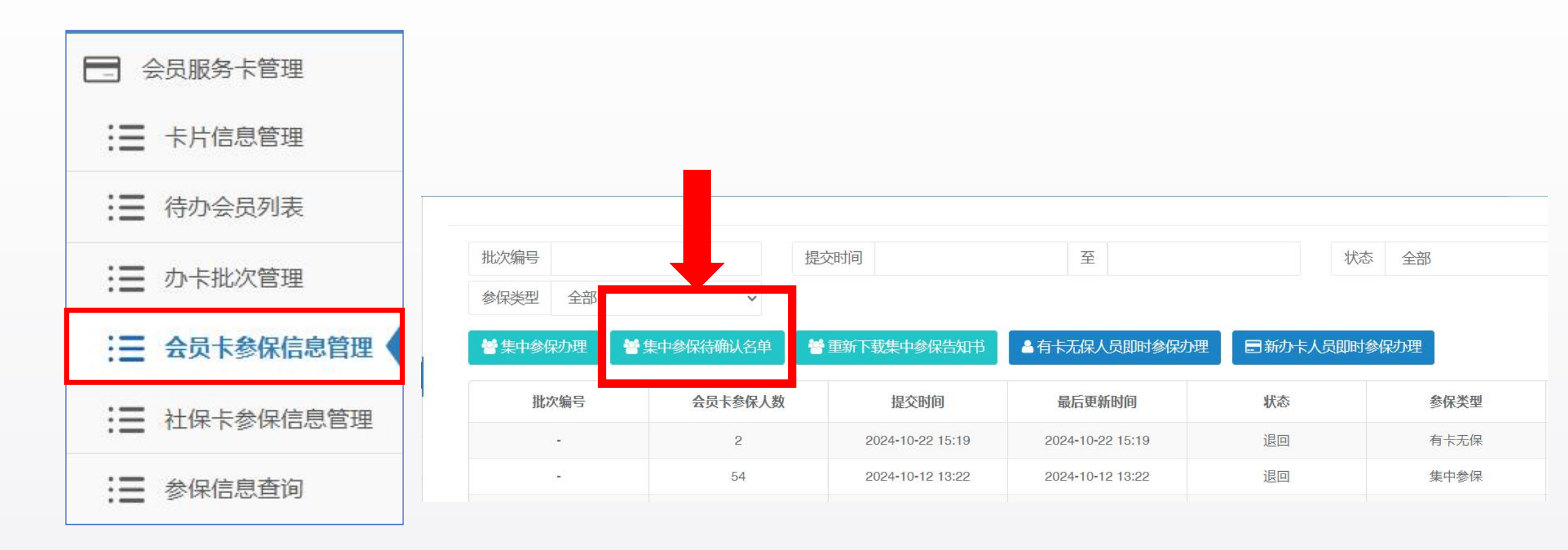

## 3.1.3 会员卡集中参保(名单确认)

核对此页面内的会员信息,如需要加入到参保名单,可点击"确认"按钮单个确认,或点击"全部确认" 按钮全部确认 已确认的会员会自动加入集中参保名单且无法移除;
 请仔细核对会员状态后再点击"确认"按钮;
 若之前已提交过集中参保名单,确认后需再次提交。

\*: 此列表如果无数据信息,请忽略此步骤

集中参保待确认名单

| 会员编号               | 姓名    |      | 证件号码         |                   |      | Q搜索  |       |
|--------------------|-------|------|--------------|-------------------|------|------|-------|
| ✔ 全部确认             |       |      |              |                   |      | ℃ ≣• |       |
| 会员编号               |       | 姓名   | 证件号          | 3                 | 操作   |      |       |
| 007                |       |      | 3411 *** *** | 6755              | ✔ 确认 |      |       |
| 007                |       | 1    | 3425 *** *** | 6614              | ✓ 确认 |      |       |
| 007                |       | 1000 | 4113 *** *** | 0026              | ✓ 确认 |      |       |
| 007                |       | 1000 | 3426 *** *** | 7754              | ✔ 确认 |      |       |
| 007 集中参保           | 待确认名单 |      |              |                   |      |      | – 🛛 X |
| 00                 |       |      |              |                   |      |      |       |
| 00 会员组             | 調告    | 姓名   |              | 证件号码              |      |      | Q 搜索  |
| 0u) 🗸 🗲            | 部确认   |      |              |                   |      |      | C I   |
| 0'                 | 会员编号  | 姓名   | 5            | 证件号码              |      | 操作   |       |
| 007                | 0070  | (1)  |              | 3411 *** *** 6755 |      | 已确认  |       |
| 00702              | 0070  |      |              | 3425 *** *** 6614 |      | ✓ 输沃 |       |
| 显示第 1 到第 15 条记录,总共 | 0070  |      |              | 4113 *** *** 0026 |      | ✔ 确认 |       |
|                    | 0076  |      |              | 3426 *** *** 7754 |      | ✔ 确认 |       |

# 17 3.1.5 会员卡集中参保办理

1. 点击 "会员服务卡管理" -- "会员卡参保信息管理"
 2. 点击 "集中参保办理" 按钮

| - 会员服务卡管理        |                 |              |                       |                            |            |                   |
|------------------|-----------------|--------------|-----------------------|----------------------------|------------|-------------------|
| :三 卡片信息管理        |                 |              |                       |                            |            |                   |
| :三 待办会员列表        | 批次编             |              | 提交时间                  | 至                          | ħ          | 态 全部              |
| ⋮■ 办卡批次管理        |                 | ▶ 年山会厄往海江 夕苗 | 14 青虹丁井佳山会に仕加せ        |                            | ■ □ 北九上人只用 | 计分/同九Ⅲ            |
| := 会员卡参保信息管理     | ■ 未中参床/D生 ₩%/42 | ■ 未中参休付棚八百半  | 雪里朝下秋末中参休ら从下<br>根本时向  |                            |            |                   |
| - AX PSEMINOLIAL | 加水洲方            | 云贝下参休人数      | 提文的问                  | 取旧史初时间                     | 1/101      | 参保类型              |
| :三 社保卡参保信息管理     | 116八個5          | 云贝下参休人敛      | 提父时间 2024-10-22 15:19 | 取石史利미问<br>2024-10-22 15:19 | 退回         | 参 <b>保类型</b> 有卡无保 |

# 3.1.6 会员卡集中参保办理(参保人员信息说明)

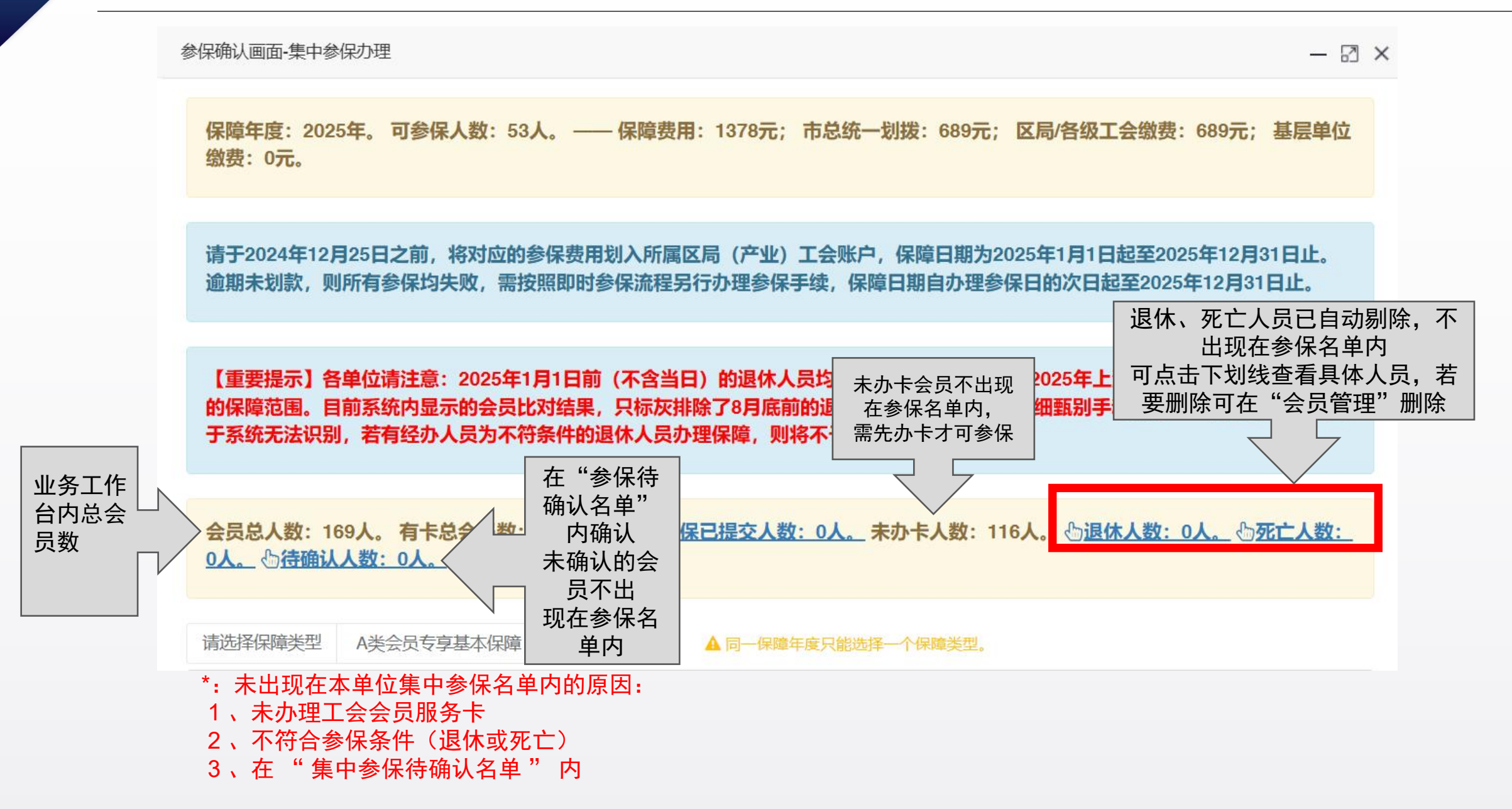

## 3.1.7 会员卡集中参保办理(保障类型确认)

#### 在集中参保确认画面,确认集中参保人员名单,并选择保障类型

参保确认画面-集中参保办理

- 🛛 🗙

保障年度: 2025年。可参保人数: 53人。——保障费用: 1378元; 市总统一划拨: 689元; 区局/各级工会缴费: 689元; 基层单位 缴费: 0元。

请于2024年12月25日之前,将对应的参保费用划入所属区局(产业)工会账户,保障日期为2025年1月1日起至2025年12月31日止。 逾期未划款,则所有参保均失败,需按照即时参保流程另行办理参保手续,保障日期自办理参保日的次日起至2025年12月31日止。

【重要提示】各单位请注意:2025年1月1日前(不含当日)的退休人员均不属于本次集中参保《2025年上海工会会员专享基本保障》 的保障范围。目前系统内显示的会员比对结果,只标灰排除了8月底前的退休人员,需经办人员仔细甄别手动排除9-12月退休人员。由 于系统无法识别,若有经办人员为不符条件的退休人员办理保障,则将不予给付。

会员总人数:169人。有卡总会员数:53人。 <u>小集中参保已提交人数:0人。</u>未办卡人数:116人。 <u>小退休人数:0人。</u> <u>小死亡人数:</u>0人。 0人。 <u>小待确认人数:0人。</u>

请选择保障类型 A类会员专享基本保障

# 3.1.8 会员卡集中参保办理(提交集中参保)

#### 人员信息确认无误后,提交至区局审核(<mark>提交前 再次确认保障类型是否正确</mark>) <mark>\*:如果前面已经提交了社保卡集中参保,则同一基层工会会员卡参保类型和社保卡参保类型保持一致</mark>

| 金产/~   | 身份证                                                 | 3                      | 623                                       | 2025-01-01       | 2025-12-31        | 全年     |
|--------|-----------------------------------------------------|------------------------|-------------------------------------------|------------------|-------------------|--------|
|        | 身份证                                                 | 02010                  | 623, 0000                                 | 2025-01-01       | 2025-12-31        | 全年     |
|        | 身份证                                                 | 4                      | 62:                                       | 2025-01-01       | 2025-12-31        | 全年     |
| 2.1    | 身份证                                                 | 3                      | 623                                       | 2025-01-01       | 2025-12-31        | 全年     |
| 5. m   | 身份证                                                 |                        | 62                                        | 2025-01-01       | 2025-12-31        | 全年     |
| 702-00 | 身份证                                                 | 1.40.10                | 62                                        | 信息               |                   | >      |
|        | 身份证                                                 | 37                     | 62                                        |                  |                   |        |
| 1.0    | 身份证                                                 | 32                     | 62                                        |                  |                   |        |
|        |                                                     |                        |                                           |                  |                   |        |
|        | 身份证                                                 | 34^~                   | 62:1                                      | 您选择的保障           | 类型为: A类会员         | 专字基本保障 |
|        | 身份证身份证                                              | 34^-                   | 62°' · ··· ··· · ··· · ···                | 您选择的保障<br>请确认无误后 | 送型为: A类会员<br>再提交! | 专字基本保障 |
| 1      | 身份证<br>身份证<br>身份证                                   | 34^*<br>32<br>19       | 62° · · · · · · · · · · · · · · · · · · · | 您选择的保障<br>请确认无误后 | 类型为: A类会员<br>再提交! | 专字基本保障 |
|        | 身份证         身份证         身份证         身份证         身份证 | 34^*<br>32<br>19<br>41 | 62°° · · · · · · · · · · · · · · · · · ·  | 您选择的保障<br>请确认无误后 | 类型为: A类会员<br>再提交! | 专字基本保障 |

# 3.1.9 会员卡集中参保(下载告知书)

# 1. 参保信息管理→重新下载集中参保告知书; 2.在提交集中参保页面→"点击重新下载"

|           | 刘表            | 参保类型              | 全部                | ~                |            |                       |
|-----------|---------------|-------------------|-------------------|------------------|------------|-----------------------|
|           | <sup>該理</sup> | <b>警</b> 集中参保     | 办理 警集中            | 参保待确认名单          | 警 重新下      | 载集中参保告知 <sup>-</sup>  |
|           | R信息管理         | 批次                | 编号                | 会员卡参保人           | bb         | 捍夺时间                  |
|           | R信息管理         |                   | - m               |                  | ~          |                       |
|           | E询            |                   | -                 | 2                | 21         | 024-10-22 15:19       |
| 10m       | 身份证           | 3203 *** *** 3931 | 6231 *** *** 0624 | 54<br>2023-01-01 | 2023-12-31 | 024-10-12 13:22<br>全年 |
|           | 身份证           | 6105 *** *** 1914 | 6231 *** *** 0707 | 2023-01-01       | 2023-12-31 | 全年                    |
| an change | 身份证           | 3301 *** *** 2728 | 6231 *** *** 0913 | 2023-01-01       | 2023-12-31 | 全年                    |
|           | 身份证           | 4113 *** *** 2040 | 6231 *** *** 0541 | 2023-01-01       | 2023-12-31 | 全年                    |
| я         | 身份证           | 2108 *** *** 123X | 6231 *** *** 0574 | 2023-01-01       | 2023-12-31 | 全年                    |
|           | 身份证           | 3416 *** *** 531X | 6231 *** *** 0665 | 2023-01-01       | 2023-12-31 | 全年                    |
|           |               |                   |                   |                  |            |                       |
|           |               |                   |                   |                  |            |                       |

#### 告知书

#### 上海建朗信息科技有限公司工会:

\*\*

你会集中参保 2025 年度上海工会会员专享基本保障计划,截至 今日参加 A 类会员共计 55 人(会员卡参保 45 人,社保卡参保 10 人), 请于 2024 年 12 月 25 日之前根据你会所在区、局(产业)工会的安 排将你会需要承担的参保资金划入所属区、局(产业)工会帐户,保 障日期为 2025 年 1 月 1 日起至 2025 年 12 月 31 日。逾期未划款则所 有参保均无效,需按照即时参保流程另行办理参保手续,即时参保的 保障日期自办理参保日的次日至 2025 年 12 月 31 日止。

上海市总工会职工服务中心

2024年10月29日

#### 注:参保告知书每次点击提交都会更新,并直接下载到电脑

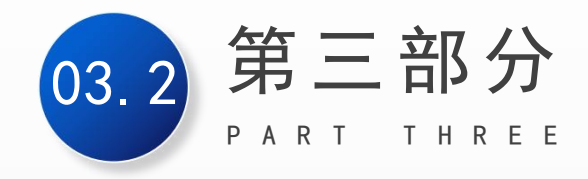

# 基层工会参保说明 (社保卡集中参保)

### 3.2.1 社保卡集中参保办理

#### ◆ 社保卡参保和工会会员服务卡参保区别:

- 工会会员服务卡参保: 仅针对持有工会会员服务卡的在职职工提交参保。
- 社保卡参保: 排除已有工会会员服务卡人员, 针对持有本市社会保障卡的在职职工提交参保。

#### 操作路径: 左侧菜单"社保卡参保信息管理"→点击【集中参保办理】 按钮

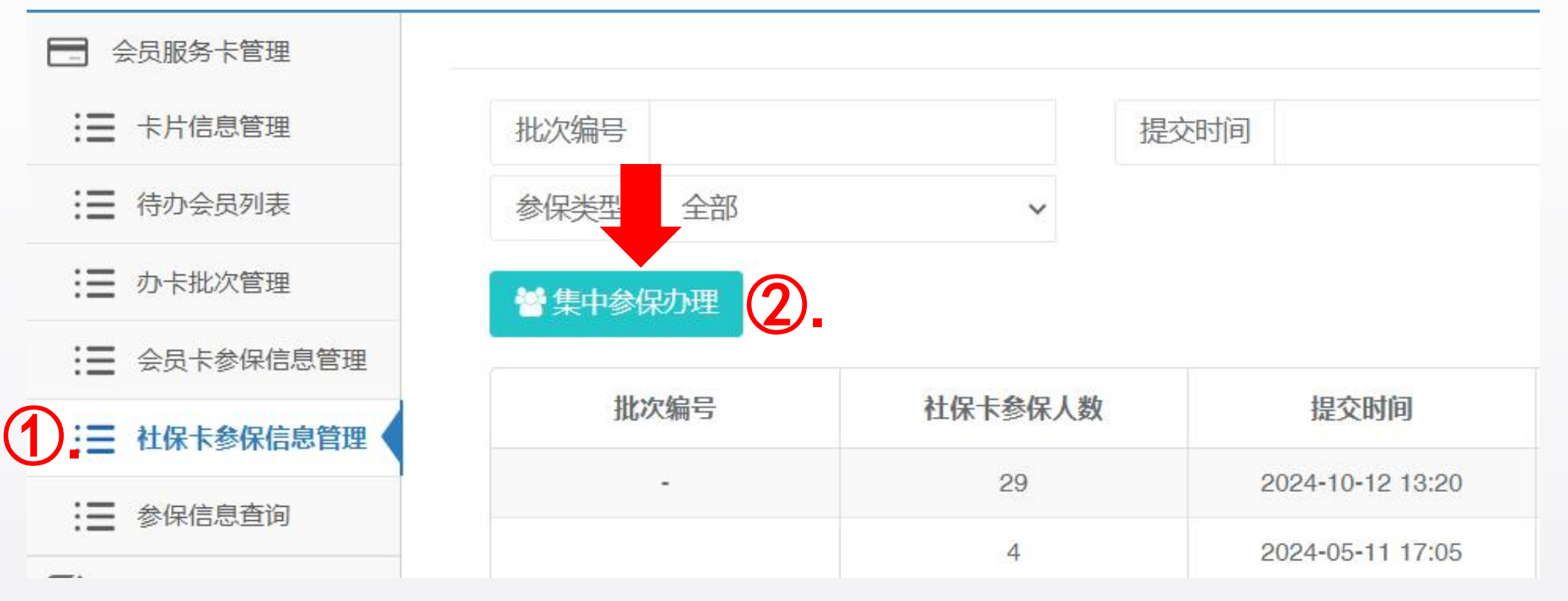

## 3.2.2 社保卡集中参保办理(人员信息说明)

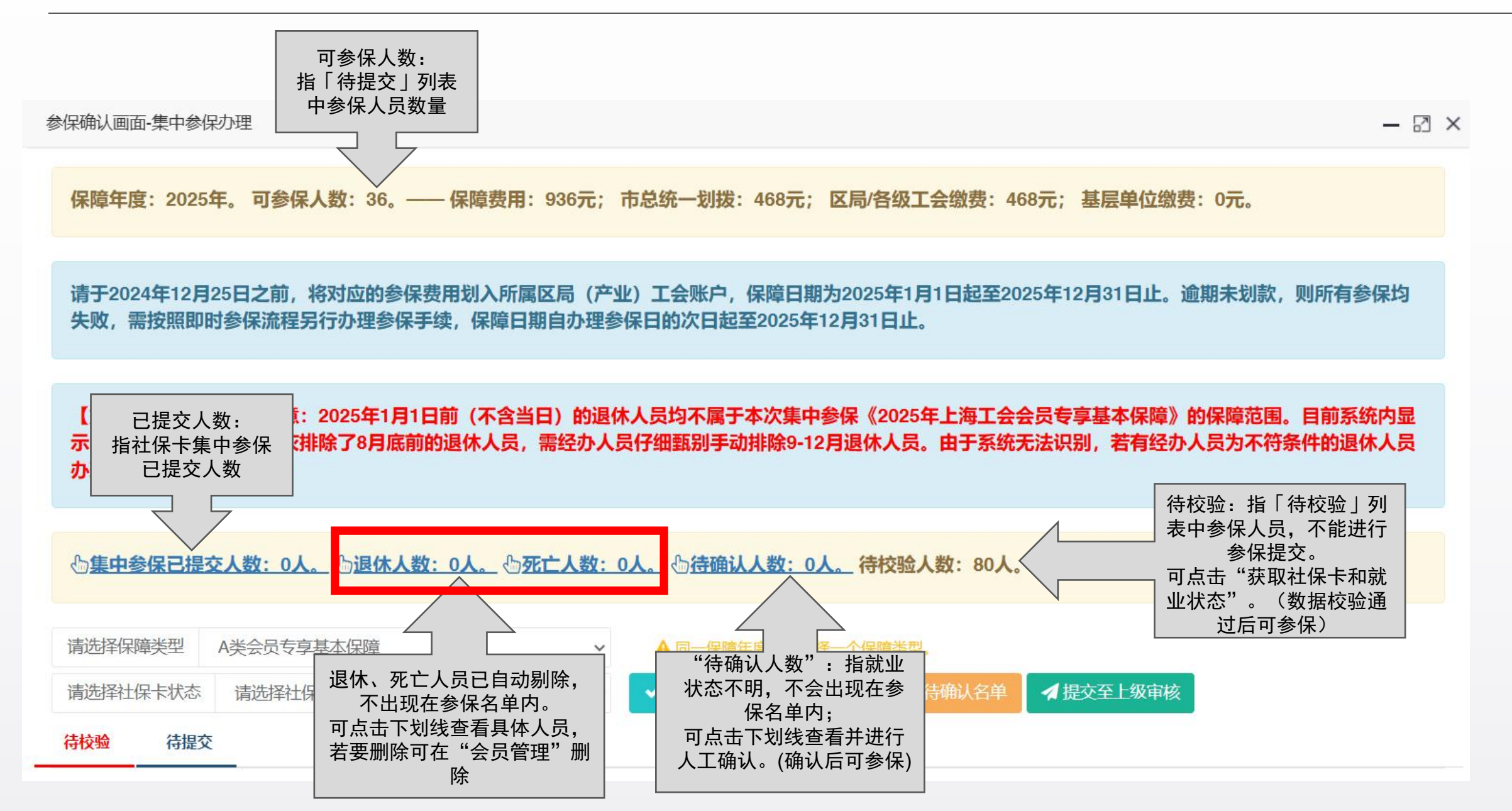

# 3.2.3 社保卡集中参保办理(名单确认)

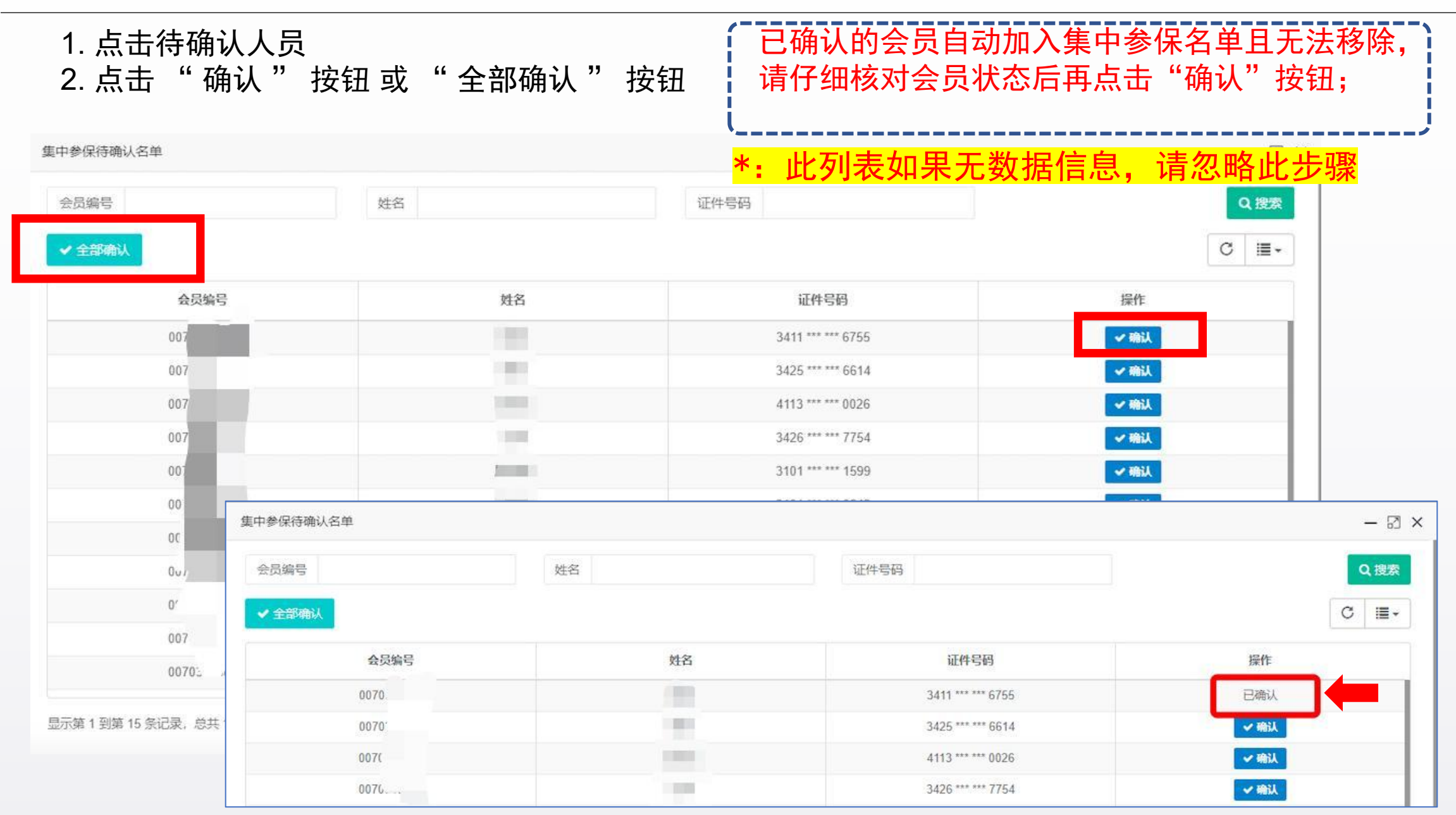

## 3.2.4 社保卡集中参保办理(按钮状态说明)

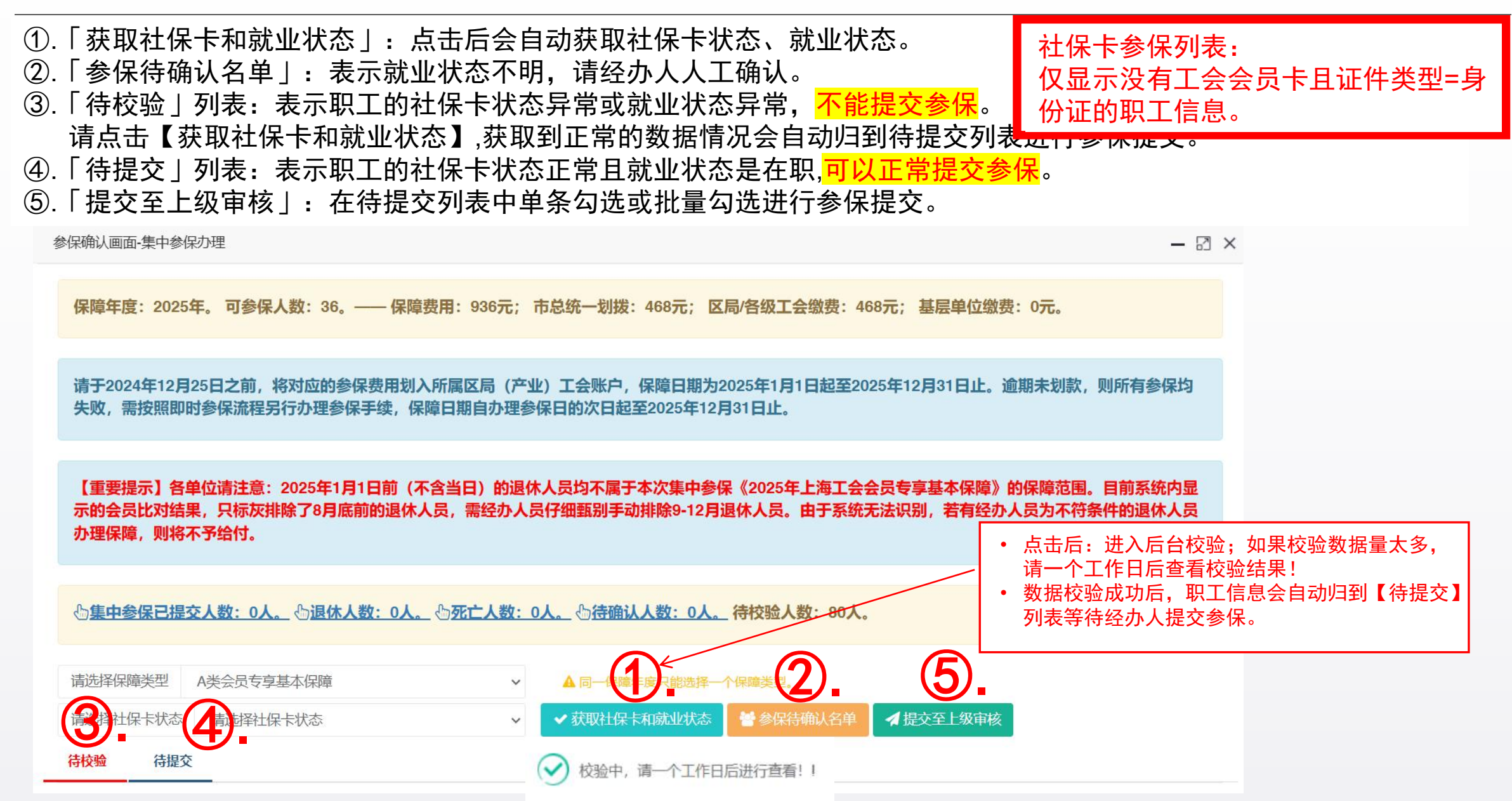

# 3.2.5 社保卡集中参保办理(按钮状态说明)

待校验

|       |             |          |                      |       |             |           |          | ♦ 待校           | <u>]</u> 佘            |                                          |                |                            |                               |
|-------|-------------|----------|----------------------|-------|-------------|-----------|----------|----------------|-----------------------|------------------------------------------|----------------|----------------------------|-------------------------------|
| 青选择保险 | 章类型 A类会     | 会员专享基本保障 |                      | ~ 🔺   | 同一保障年度只能选择一 | 个保障类型。    |          |                | 上小大,「                 | 300 100 100 100 100 100 100 100 100 100  | 快生             |                            | វ ភាមារ                       |
| 题报社   | 录卡状态 请遗     | 选择社保卡状态  |                      | × ×   | 获取社保卡和就业状态  | 🔮 参保待确认名单 |          | イエ 不           |                       |                                          | 「土大、<br>」      | 坝, 上下                      | い イトウ                         |
| 校验    | 待提交         |          |                      |       |             |           | · ·      | ・ 就 い          | 业状态 :                 | 在职或个明                                    | 锎              |                            |                               |
|       | 姓名          | 证件类型     | 证件号码                 | 社保卡状态 | 就业状态        | 会员标签      |          | ×7             | 「能提交参                 |                                          |                |                            |                               |
|       |             | 身份证      | 36252 ********       | 封存    | 在职          | -         |          | ¥: 点击<br>空上壮太征 | 「犹 <b>取</b> 在保卞和!<br> | 苏业状态",                                   | 符一个上1<br>社保上条( | 作日之后,   待校9<br>2 ( 这此阳于可以。 | 亚」列 <b>表甲</b> 石<br>14月6日 - 洪谷 |
|       | 盾           | 身份证      | 43112 ********* 65.5 | 12    | 在职          |           |          | 余品服务卡          | 参保。)                  |                                          | ┱┸Ѭ┡ᢟҝ         | 本(这三辆工可以)                  | <b>ア ト/ロ , ル</b> 1、           |
|       |             | 身份证      | 23012 ******** 410L  | 封存    | 在职          | -         | i!       |                |                       |                                          |                |                            |                               |
|       | -Turk       | 身份证      | 11010 ********* 1 5  |       | 在职          | 2         | 请选择保     | 障类型 A类         | 会员专享基本保障              |                                          | ~              | ▲ 同一保障年度只能选择一              | 个保障类型。                        |
|       | <u> </u>    | 身份证      | 42082 ******** 37    | -     | 在职          | 2         | V=VE1271 |                |                       |                                          |                |                            |                               |
|       | +1 = 7<br>H | 身份证      | 33038 ********       |       | 在职          | -         | 谊远拌杠     | 保下状态 请         | 远择社保卞状态               |                                          | Ý              | ✔ 获取在保卡和励业状态               | <b>曾</b> 容保侍佣认得               |
|       |             | 身份证      | 41088 ******** 8     | -     | 在职          |           | 待校验      | 待提交            |                       | Г                                        |                |                            |                               |
|       |             | 身份证      | 34260 *********      |       | 在职          |           |          | $\overline{}$  |                       |                                          |                |                            |                               |
|       | <u>,</u>    | 身份证      | 36042 *********      | 封存    | 在职          |           |          | 姓名             | 证件类型                  | 证件号码                                     | 社保卡状态          | 就业状态                       | 会员标签                          |
|       | P.+M        | 身份证      | 35030 ******** 2u .  | 封存    | 在职          |           |          | -              | 身份证                   | 41132 ********* 0                        | 正常             | 在职                         | -                             |
|       |             | 身份证      | 34262                | 封存    | 在职          | -         |          | Rt ····        | 自心证                   | /11/9 ********* 7                        | 正常             | 左即                         |                               |
|       |             |          |                      |       |             |           |          | Pr             | ういた                   | 41140                                    |                |                            | -                             |
|       |             |          |                      |       |             |           |          |                | 身份让                   | 31022 ********                           | 止常             | 住职                         | -                             |
|       |             |          | £                    |       |             |           |          | 5:             | 身份证                   | 34032 ******** 4                         | 正常             | 在职                         | -                             |
|       |             |          | ◆ 徉                  | 寺提交   |             |           |          | 2              | 身份证                   | 34222 ********* 0.                       | 正常             | 在职                         | -                             |
|       |             |          | • <b>ಸ</b>           | +保卡*  | 犬杰・ 正       | 堂         |          | 李帅观            | 身份证                   | 43102 ********                           | 正常             | 在职                         |                               |
|       |             |          | · ÷                  | ***** |             | TO        |          | 2.24           | 身份证                   | 35062 ********* 6                        | 正常             | 在职                         | -                             |
|       |             |          |                      |       | いいては        | 「「「」      |          |                | 自心江                   | 24040 ********* 2                        | 工学             | <b>二</b> 田口                |                               |
|       |             |          |                      | 可以提   | 交参保         |           |          | 10.4           | 31746                 | 51010 2051                               | 止市             | 111477                     |                               |
|       |             |          | i                    |       |             |           |          | 孔              | 身份证                   | 65290 ********* 1.                       | 正常             | 在职                         | -                             |
|       |             |          |                      |       |             |           |          | -              | 身份证                   | 31011 ********************************** | 正常             | 在职                         |                               |
|       |             |          |                      |       |             |           |          | 小百             | 身份证                   | 34082 ******** 3417                      | 正常             | 在职                         |                               |

3.2.6 社保卡集中参保办理(参保提交)

#### 提交前:请在「待提交」列表中勾选要提交的参保人员。

参保确认画面-集中参保办理

- 🛛 ×

保障年度: 2025年。可参保人数: 36。——保障费用: 936元; 市总统一划拨: 468元; 区局/各级工会缴费: 468元; 基层单位缴费: 0元。

请于2024年12月25日之前,将对应的参保费用划入所属区局(产业)工会账户,保障日期为2025年1月1日起至2025年12月31日止。逾期未划款,则所有参保均 失败,需按照即时参保流程另行办理参保手续,保障日期自办理参保日的次日起至2025年12月31日止。

【重要提示】各单位请注意:2025年1月1日前(不含当日)的退休人员均不属于本次集中参保《2025年上海工会会员专享基本保障》的保障范围。目前系统内显 示的会员比对结果,只标灰排除了8月底前的退休人员,需经办人员仔细甄别手动排除9-12月退休人员。由于系统无法识别,若有经办人员为不符条件的退休人员 办理保障,则将不予给付。

| 心 <u>集中参保已提交人</u> | <u>数:0人。</u> | <u>、人数:0人。</u> | (文) 请在【徐 | 提交】中勾选要参例  | <u>数:</u> | 80人。       |            |       |
|-------------------|--------------|----------------|----------|------------|-----------|------------|------------|-------|
| 清选择保障类型 A 含       | 关会员专享基本保障    |                | ✓ ▲ 同·   | 一保障年度只能选择一 | 个保障类型。    |            | Ļ          |       |
| 青选择社保卡状态          | 请选择社保卡状态     |                | → 🗸 获取   | 社保卡和就业状态   | 會参保待确认?   | 名单 🖌 提交至上  | 级审核        |       |
| 校验 待提交            |              |                |          |            |           |            |            |       |
| □ 姓名              | 证件类型         | 证件号码           | 社保卡状态    | 就业状态       | 会员标签      | 起保日期       | 终保日期       | 半年/全年 |
|                   | 身份证          | C              | 正常       | 在职         | -         | 2025-01-01 | 2025-12-31 | 全年    |
|                   | 身份证          | 32 ******      | 正常       | 在职         |           | 2025-01-01 | 2025-12-31 | 全年    |

### 3.2.7 社保卡集中参保办理(参保提交)

◆ 提交前: 请确认选择的保障类型是否准确。(同一保障年度只能选择一个保障类型)。
 ▲ 加思前面已经提立了会呈上集中条件。则同一其目下会社保上条件类型和会呈上条件类型保持一致

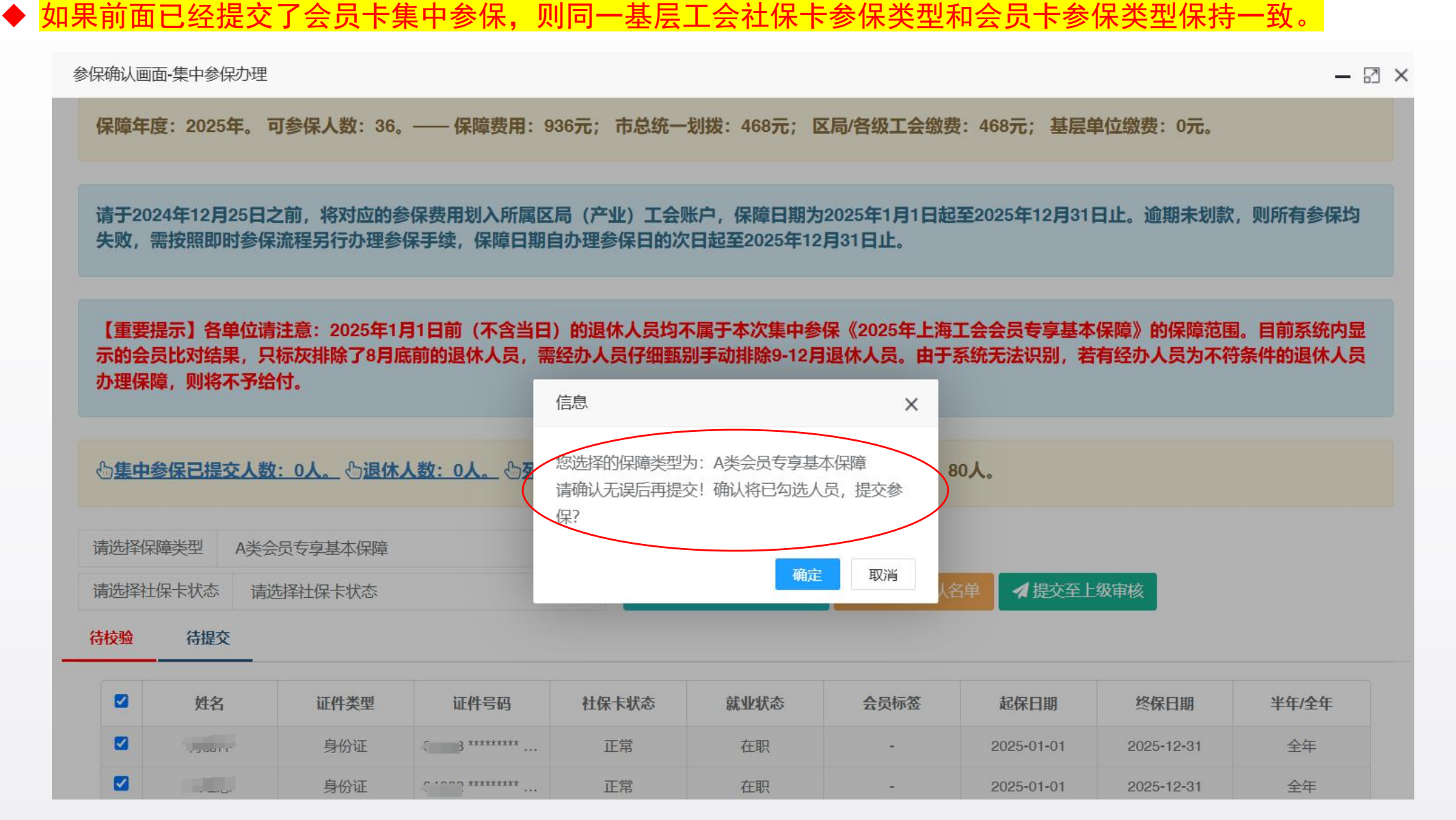

# 3.2.8 社保卡集中参保办理(参保提交)

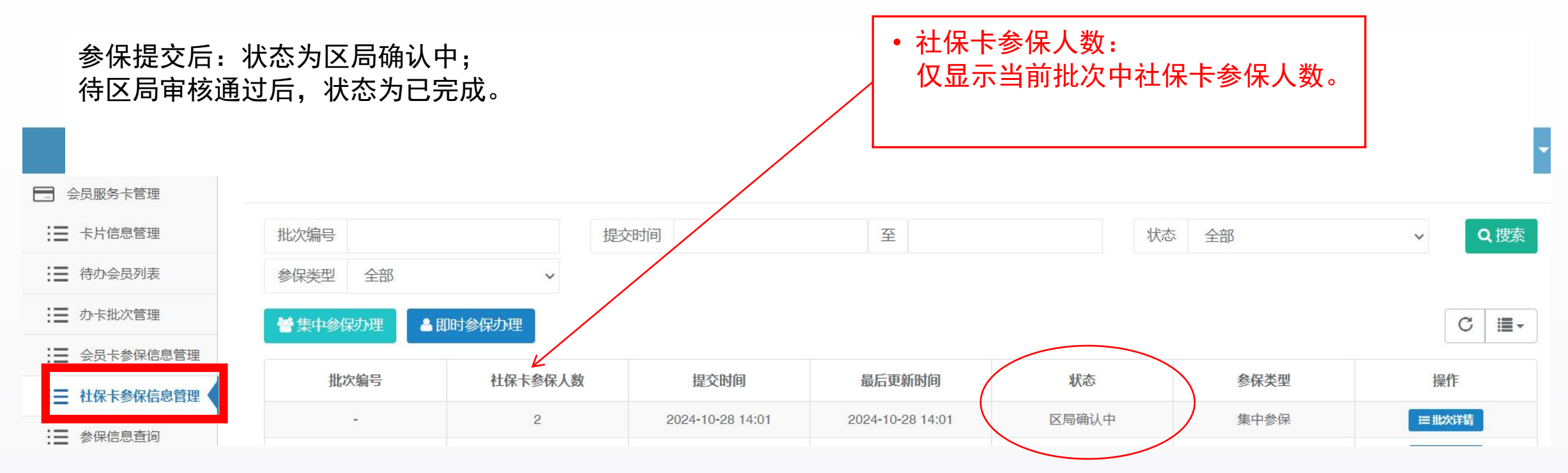

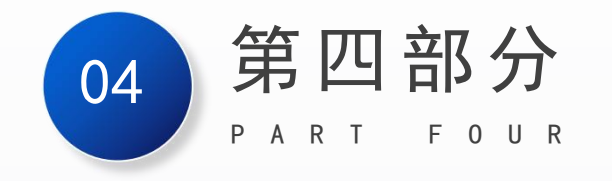

# 二级工会、区局(产业)工会 操作说明

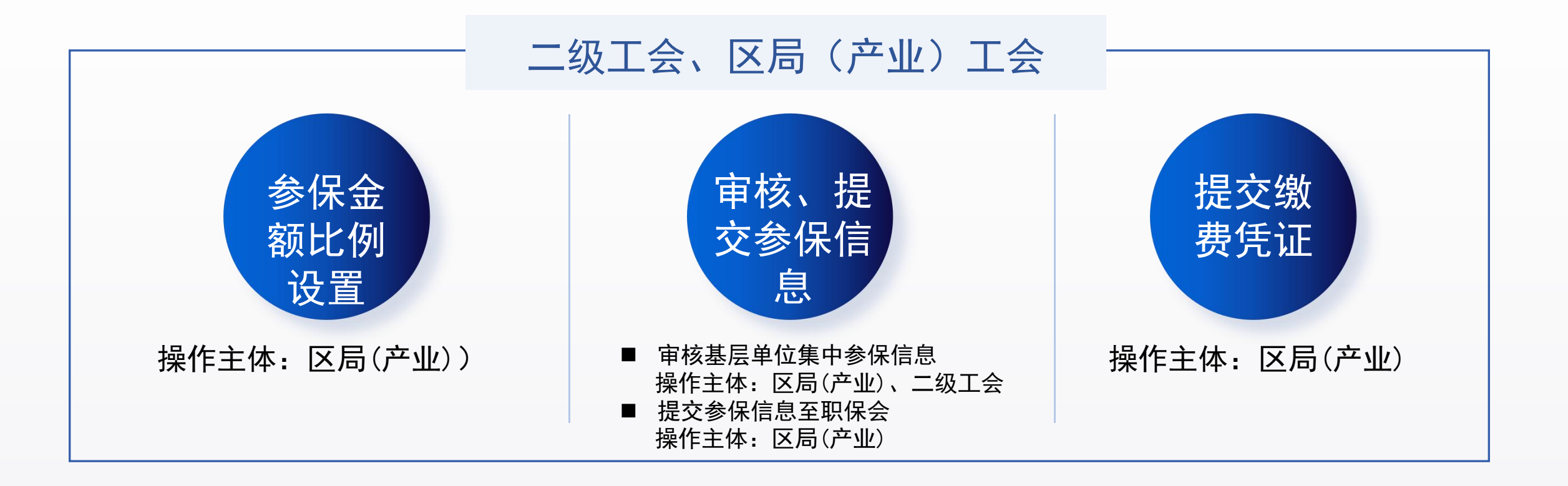

# 4.1 参保金额比例设置(区局(产业))

#### 2024年10月25日至10月31日

如区局(产业)工会需要调整参保金额比例: 登录"上海工会网上工作平台"后点击"业务工作台"

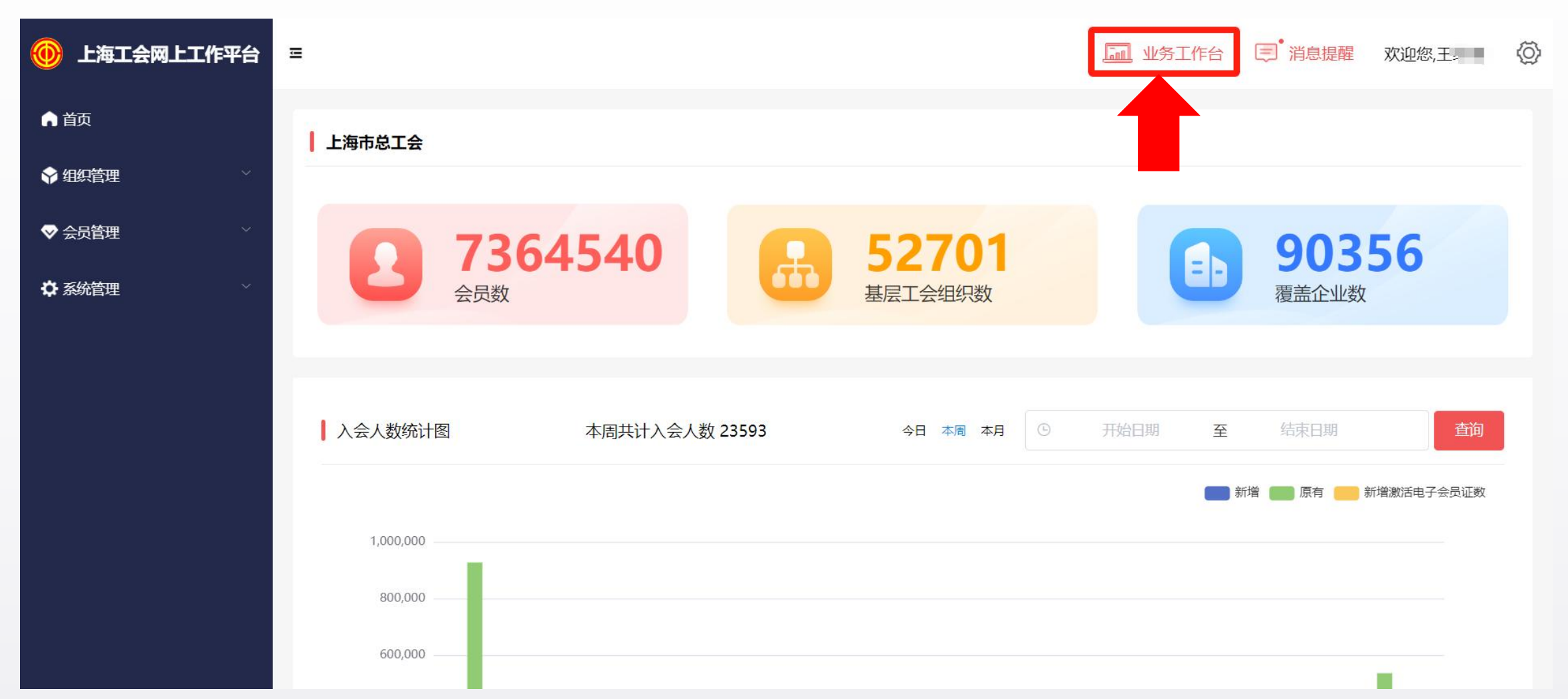

# 4.2 参保金额比例设置(区局(产业))

点击"会员服务卡管理系统"-"保障金额设置"-进行参保金额比例设置,修改完成后,点击"保存设置"

| <b>()</b>     |               |                  |                   |      | 0 |   | ф  |
|---------------|---------------|------------------|-------------------|------|---|---|----|
|               | 《 首页 保障金额设置 爻 |                  |                   |      |   |   | ●退 |
| ☆ 法律援助        | 基层缴费设置        |                  |                   |      |   | _ |    |
| 希 爱心妈咪小屋      | *保障类型名称       | A类会员专亨基本保障       | *参保费用(元/人)        | 26.0 |   |   |    |
| ③ 疗休养体检管理 🦷 🧹 |               |                  |                   |      |   |   |    |
| ₩ 灵活就业群体 <    | * 有效期开始       | 2020-01-01 00:00 | *市总统一划拨(元/人)      | 13.0 |   |   |    |
| □ 工会帮扶管理系统 〈  | * 有效期结束       | 2030-12-31 23:59 | *区局/各级工会默认缴纳(元/人) | 13.0 |   |   |    |
| ③ 工会干部管理 <    |               |                  |                   |      |   |   |    |
| 会员服务卡管理系统 >   |               |                  | *基层单位默认缴纳(元/人)    | 0.0  |   |   |    |
| 会员服务卡管理       |               |                  |                   |      |   |   |    |
| 撤销办卡批次审核      |               |                  | う 取消 目 保存设置       |      |   |   |    |
| 集中参保审核        |               | -                |                   |      |   |   |    |
| 即时参保审核        |               |                  |                   |      |   |   |    |
| 参保批次管理        |               |                  | <b>—</b>          |      |   |   |    |
| 保障金额设置        |               |                  |                   |      |   |   |    |
| 给付信息查询        |               |                  |                   |      |   |   |    |
| 保障信息查询        |               |                  |                   |      |   |   |    |

# 4.3 审核基层单位集中参保信息

二级工会或区局(产业)工会可在左侧菜单栏点击"集中参保审核"。

确认 "待审批参保列表" 中的单位集中参保信息,添加至 "待提交参保列表"; 或将错误的参保信息 "退回"至基层单位。

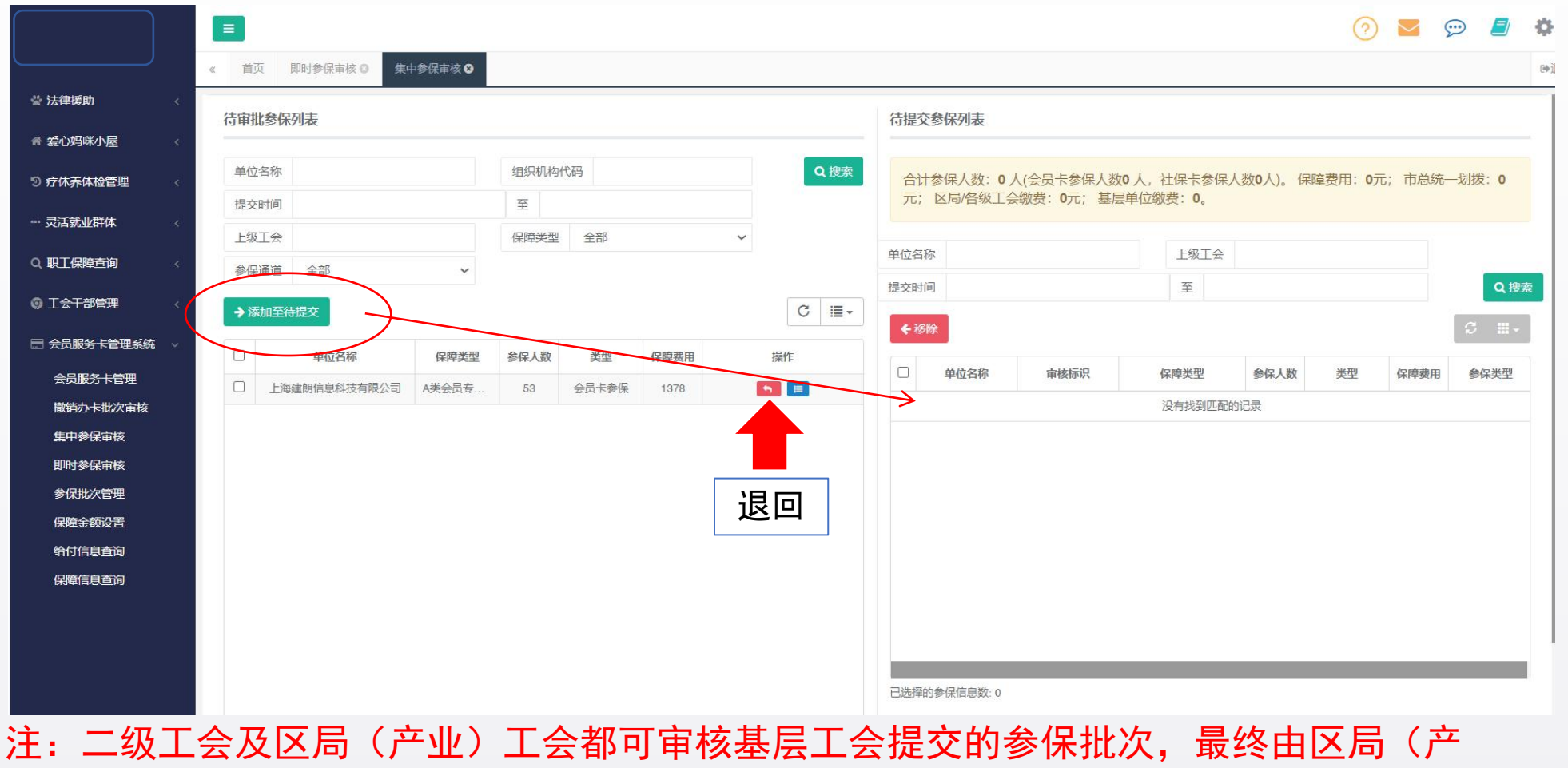

业)工会统一提交至职保中心。

#### ■ 待所有基层单位的集中参保提交完毕,区局(产业)审批通过,可于 <mark>2024 年 12 月26日至 12</mark> 月 31 日,点击 " 提交列表中的参保信息 " 按钮

> 只有此时间段区局(产业)工会才可点击"提交列表中的参保信息"至职保中心。

| @ 1.          | 首页         保障金额设置 ②         集中参保审核 | 0               | 合计参保<br>——— <mark>1.会员卡</mark><br>———— <mark>2.社保卡</mark> | 人数,包括:<br>集中参保人数.<br>集中参保人数 | 💬 💋 🏟        |
|---------------|------------------------------------|-----------------|-----------------------------------------------------------|-----------------------------|--------------|
| 🚔 法律援助 💦 🔧 🧹  | 待审批参保列表                            |                 | 待提交参保列表                                                   |                             |              |
| 會 爱心妈咪小屋 💦 🔬  | Lo - London Marchane               |                 | Lawren Mana                                               |                             |              |
| ⑦疗休养体检管理      | 单位名称                               | 组织机构代码          | 合计参保人数:2人(会员卡参保人数                                         | 0 人,社保卡参保人数2人)。 保障费用:52     | 元; 市总统       |
|               | 提交时间                               | 至               | 一划拨:26元;区局/各级工会缴费:                                        | 26元; 基层单位缴费: 0。             |              |
| ₩ 灾活就业耕体 〈    | 上级工会                               | 保障类型 全部 ~       | ***                                                       |                             |              |
| ◎ 工会帮扶管理系统 《  | 参保通道 全部 🖌                          |                 | 甲位名称                                                      | 上級上会                        | <b>→</b> +m± |
|               | →添加至待提交                            | C III-          | 提交时间                                                      | <sup>1</sup>                | Q 搜系         |
| 🖻 会员服务卡管理系统 🗸 | □ 单位名称 保障类型                        | 参保人数 类型 保障费用 操作 | ◆移除 < 提交列表中的参保信息                                          |                             | S            |
| 会员服务卡管理       |                                    | 没有找到匹配的记录       | □ 单位名称 审核标识                                               | 保障类型    参保人数   类型           | 保障费用         |
| 撤销办卡批次审核      |                                    |                 | □ 上海 . 区局(产业)                                             | A类会员专享基本保障 2 社保卡参保          | 52           |
| 集中参保审核        |                                    |                 |                                                           |                             |              |
| 即时参保审核        |                                    |                 |                                                           |                             |              |
| 参保批次管理        |                                    |                 |                                                           |                             |              |
| 保障金额设置        |                                    |                 |                                                           |                             |              |
| 给付信息查询        |                                    |                 |                                                           |                             |              |
| 保障信息查询        |                                    |                 |                                                           |                             |              |

: 区局(产业)确认提交至职保会后将无法修改,请仔细核无误后再提交!!!

4.4 提交参保信息

# 4.5 提交参保信息

■ 填写经办人信息,点击 "确认提交至职保中心" 按钮提交至职保中心.
 ■ 点击提交的同时区局(产业)参保告知书会自动下载至电脑.

|         | Q.搜索                                   |                          | *h. 10611                                                                                                    | 100  | 空市   |
|---------|----------------------------------------|--------------------------|----------------------------------------------------------------------------------------------------|------|------|
| 批次确认    |                                        |                          |                                                                                                    | 2    | ×    |
| 当前批次经办人 | 信息                                     |                          |                                                                                                    |      |      |
|         |                                        |                          |                                                                                                    |      |      |
| 5       |                                        |                          |                                                                                                    |      |      |
| 邮箱      |                                        |                          |                                                                                                    |      |      |
|         |                                        |                          |                                                                                                    |      |      |
| 肖 🧖 确认  | 提交至职保中心                                | ▲ 请确认信息无                 | 误后提交!                                                                                                    |      |      |
|         |                                        |                          |                                                                                                    |      |      |
|         | 批次确认<br><b>活前批次经办人</b><br>号<br>邮箱<br>肖 | 批次确认<br><b>活前批次经办人信息</b> | 北次确认       当前批次经办人信息       号       邮箱       資       資       小田市       資       小田市       日       小田市       日       日        日 | 此次确认 | 北次确认 |

户名: 上海市职工保障互助中心会员专享保障专户

帐号: 316023-03002745697

开户行: 上海银行人民广场支行

上海市职工保障互助中心

2024年11月11日

37

# 4.6 下载(告知书或集中参保统计表)

如想再次下载告知书可至 "参保批次管理" 内打印

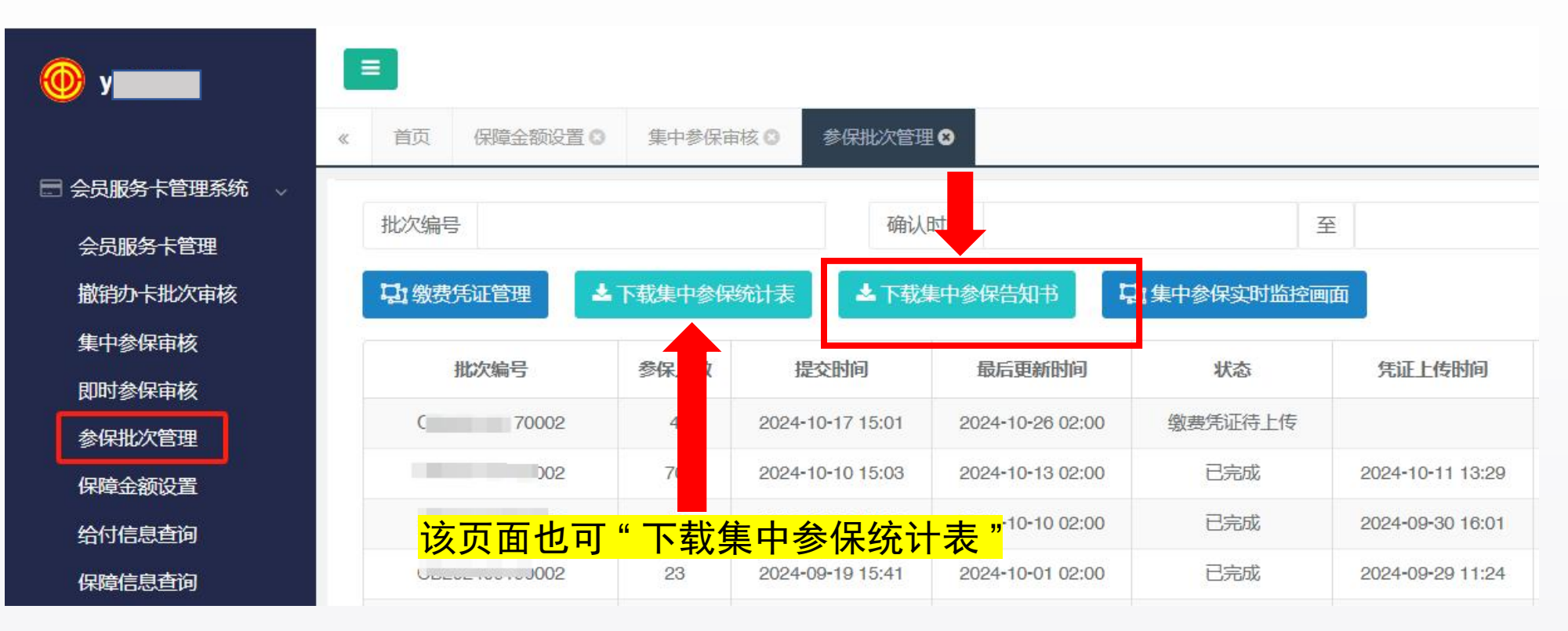

# 4.7 区局(产业)工会提交缴费凭证

按系统提示将集中参保款项划拨至职保会账户后,于"参保批次管理"-上传缴费凭证照片。 按①~⑥步骤进行提交:

| 🖃 会员服务卡管理系统 🗸 | 《 目贝 保障金额设直 ☑ 集中参保 | 申核♥●                                        |              |          |
|---------------|--------------------|---------------------------------------------|--------------|----------|
| 会员服务卡管理       | 2批次编号              | 确认时间                                        | 至            |          |
| 撤销办卡批次审核      | □ □ 缴费凭证管理         | ₩ 示载集中参保告知书                                 | 口:集中参保实时监控画面 |          |
| 集中参保审核        | 批び ≪ 首页 参保批次管理 ☎   |                                             | T T          |          |
| 即时参保审核        |                    | ⊢Ƥti∂                                       |              | <b>A</b> |
| 参保批次管理        | ◆返回▲上传敏表先证新        | 「「「「」」」                                     |              |          |
| 保障金额设置        | 文件2                | <b>3选中批次金额明细</b><br>K局/各级工会缴费:0元;基层单位缴费:0元; |              |          |
| 给付信息查询        |                    | 批次编号 参保人数                                   | 职保中心确认时间 批次来 | 源 基层单位缴费 |
| 保障信息查询        |                    | <b>①选择批次</b>                                | 没有找到匹配的记录    |          |
|               |                    | * 鐵费凭证                                      | <b>⑤上传附件</b> | *文件名称    |
|               |                    |                                             | 今取消上传日保存提交到  | の保存提え    |

| 🖃 会员服务卡管理系统 🗸 | 《 首页 保障金额设置 <b>③</b> | 集中参保审  | 該 ◎ 参保批次管理                           | 8                                    |                   |                                      |
|---------------|----------------------|--------|--------------------------------------|--------------------------------------|-------------------|--------------------------------------|
| 会员服务卡管理       | 批次编号                 | 确认[    | 确认时间                                 |                                      | 至                 |                                      |
| 撤销办卡批次审核      | り 教费凭证管理             | 下载集中参保 | 统计表                                  | 東中参保告知书                              | <b>记</b> 集中参保实时监控 | 画面                                   |
| 集中参保审核        | 批次编号                 | 参保人数   | 提交时间                                 | 最后更新时间                               | 状态                | 凭证上传时间                               |
| 即时参保审核        | 72000                | 4      | 2024-10-17 15:01                     | 2024-10-26 02:00                     | 已完成               | 2024-10-23 09:29                     |
| 参保批次管理        | 02                   | 70     | 2024-10-10 15:03                     | 2024-10-13 02:00                     | 已完成               | 2024-10-11 13:29                     |
| 保障金额设置        | C                    | 15     | 2024-09-29 13:32                     | 2024-10-10 02:00                     | 已完成               | 2024-09-30 16:01                     |
| 给付信息查询        | CB2 20002            | 23     | 2024-09-19 15:41                     | 2024-10-01 02:00                     | 已完成               | 2024-09-29 11:24                     |
| 保障信息查询        | CBC 3                | 14     | 2024-09-11 15:06<br>2024-09-04 15:07 | 2024-09-19 02:00<br>2024-09-10 02:00 | 已完成               | 2024-09-13 16:55<br>2024-09-06 15:39 |

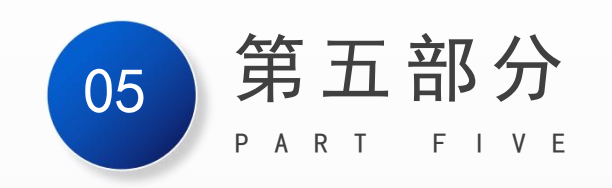

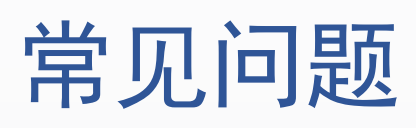

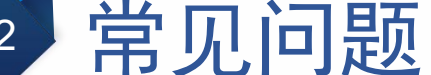

1、会员梳理导入:进行团体参保
 在会员管理>会员信息>导入Excel模板→>
 ①.会员信息:批量导入→导入会员→选择关联企业类
 (选择单位,单位前打勾)→确定导入

4、点击"获取社保卡和就业状态",在等待一个工作日之 后,「待校验」列表中社保卡状态和就业状态仍然是异 常状态?

1. 确认社保卡状态,社保卡状态异常,表明无法进行社保卡参保,请进行工会会员服务卡参保。

2、会员卡参保和社保卡参保提交优先级?
 不区分优先级。
 2.1 如果持有工会会员卡,则办理工会会员卡参保。
 2.2 会员卡集中参保或社保卡集中参保哪个先提交,则本年度后续所有的参保类型以第一次提交的保障类型为准。

5、会员卡参保通道 和 社保卡参保通道:同一个批次号 里的人员数量不一致? \*会员卡参保通道:仅显示当前批次中会员卡参保人数。 \*社保卡参保通道:仅显示当前批次中社保卡参保人数。

3、业务工作台→"社保卡参保信息管理列表"有部分职工不显示?

- ①. 职工已经参加过当前年度的会员保障。
- ②. 已经有工会会员服务卡了(请进行工会会员卡参保)。
- ③. 证件类型不是身份证类型。

**\***: "社保卡参保信息管理"列表中仅显示没有工会会员服务卡 且证件类型是身份证的职工。 6、灵活就业或企业外入会人员如何办理工会会员服务 卡或工会会员专享保障参保? 企业外入会/灵活就业人员:可以进行个人办卡: 请至"申工社"微信公众号—>服务大厅—>申请办卡,办 卡成功后,可以申工社上提交个人参保。

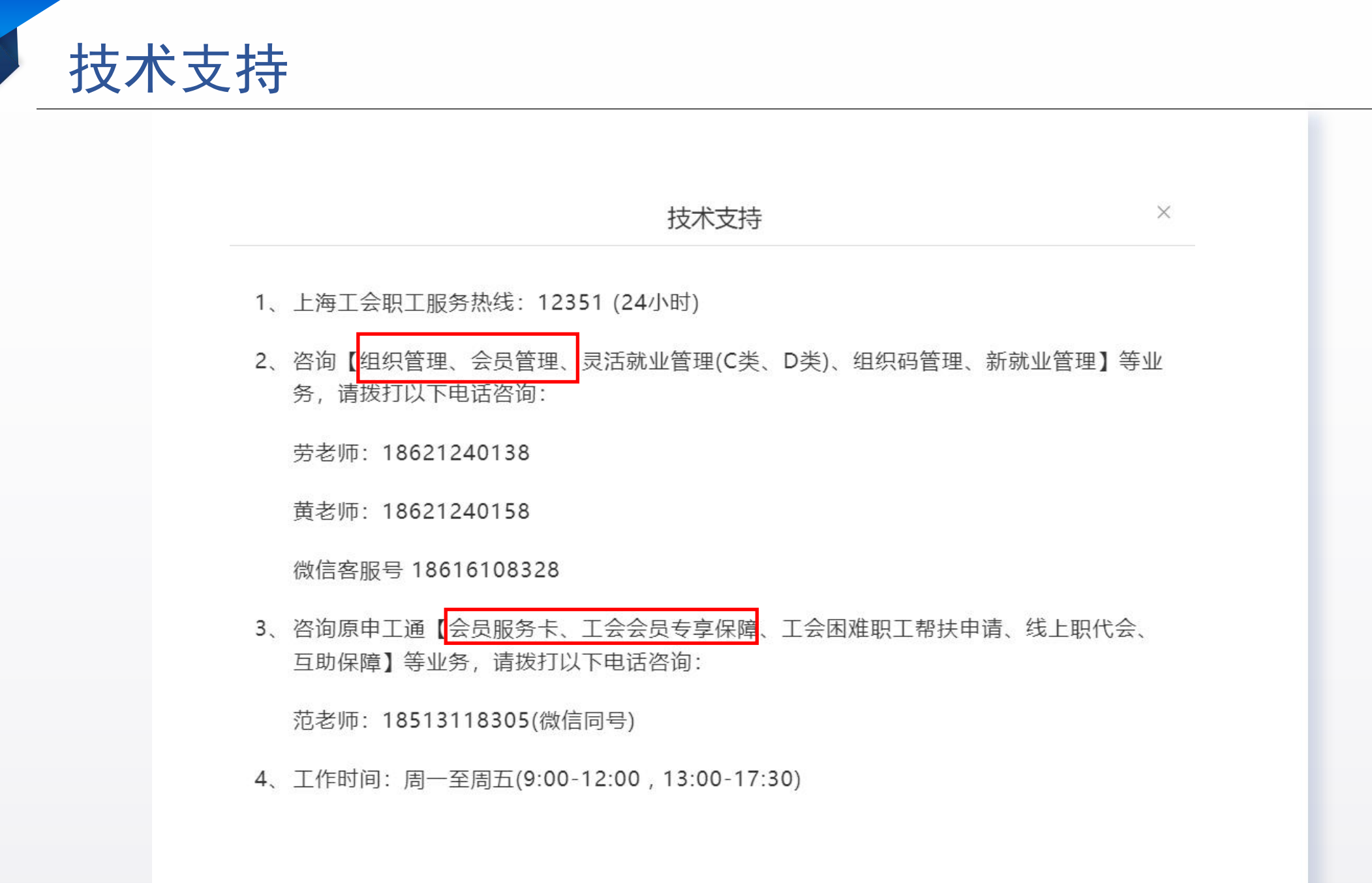

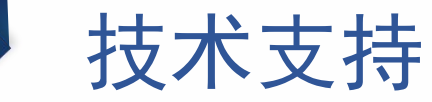

44

# • 工会会员服务卡

• 工会会员专享保障

# ▶如电话无法接通,可扫码 加微信咨询

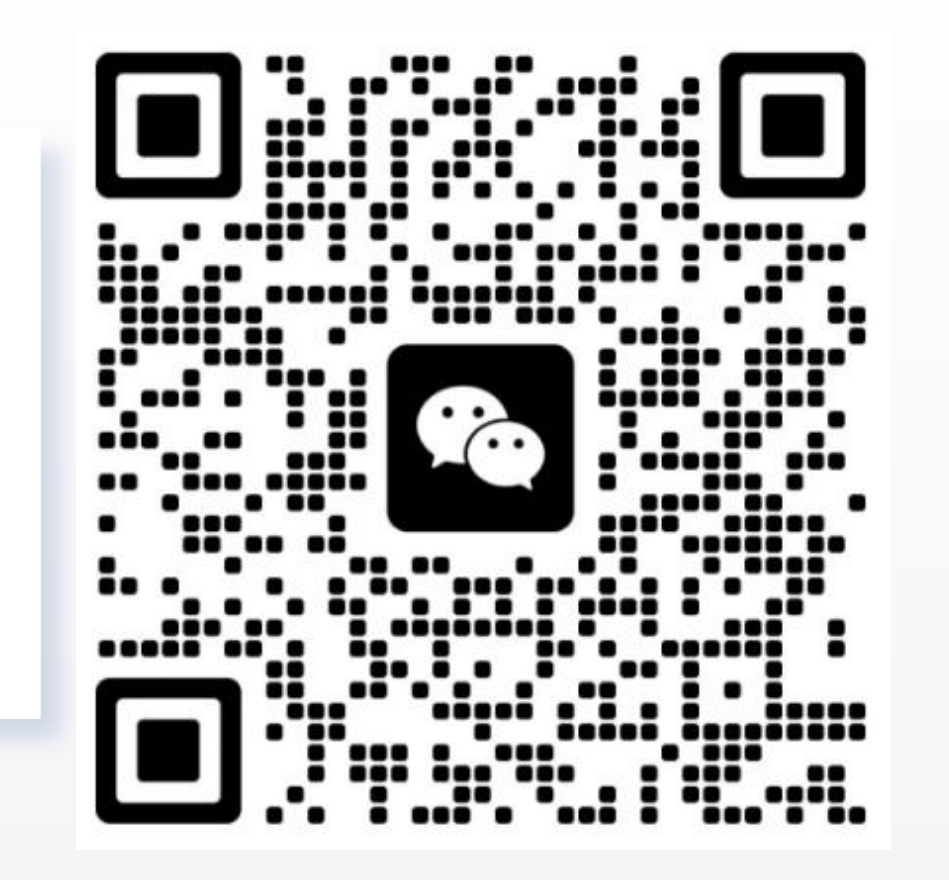

# 谢谢观看

#### —— 系统登录 | 业务工作台 | 集中参保流程 | ——

2024年10月